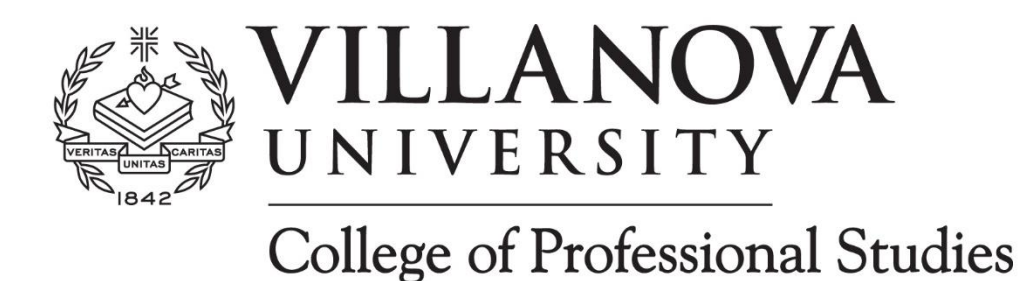

## PERSONAL ENRICHMENT PROGRAM MASTER SCHEDULE SEARCH

## Step by step instructions to find the Personal Enrichment Approved Course List in the master schedule.

- 1. Go to the Master Schedule (<u>click here for link</u>) <u>https://banssb9.villanova.edu/StudentRegistrationSsb/ssb/term/termSelection?mode=search</u>
- 2. Select the term/semester (example: Spring 2025) and click the "Continue" button.

| Student • Registration • Select a Term                      |  |
|-------------------------------------------------------------|--|
| Select a Term                                               |  |
| Select a Term for Class Search<br>Select a term<br>Continue |  |

3. Click your mouse cursor in the Attribute Type box and select "**CPS PE Approved**" from the drop-down attribute types. (You can also filter your search even more specifically if you also add more search criteria (example: Subject, Time, Meeting Days, etc.)

| Student • Registration • Se | elect a Term • Browse Classes |  |
|-----------------------------|-------------------------------|--|
| Browse Classes              |                               |  |
| Subject                     |                               |  |
| Course Number               |                               |  |
| Title                       |                               |  |
| Course Number Range         |                               |  |
| Instructor                  |                               |  |
| Attribute Type              | CPS PE Approved               |  |
| Instructional Methods       |                               |  |
| Part of Term                |                               |  |
| Start Time                  |                               |  |

4. Click return key or "**Search**" button at the bottom of page to view the courses approved for PE students.

5. Browse all the PE Approved courses and find more details about each course (Ex: CRN, course name, class day/time, up to date availability, instructor, etc.)

**NOTE:** The Status column indicates the number of students registered for the course and how many seats remain (example: 2 of 30 seats remain at that current time).